# IT KOMPAS ... bezpečně mořem informací ... s námi se neztratíte

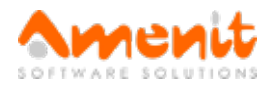

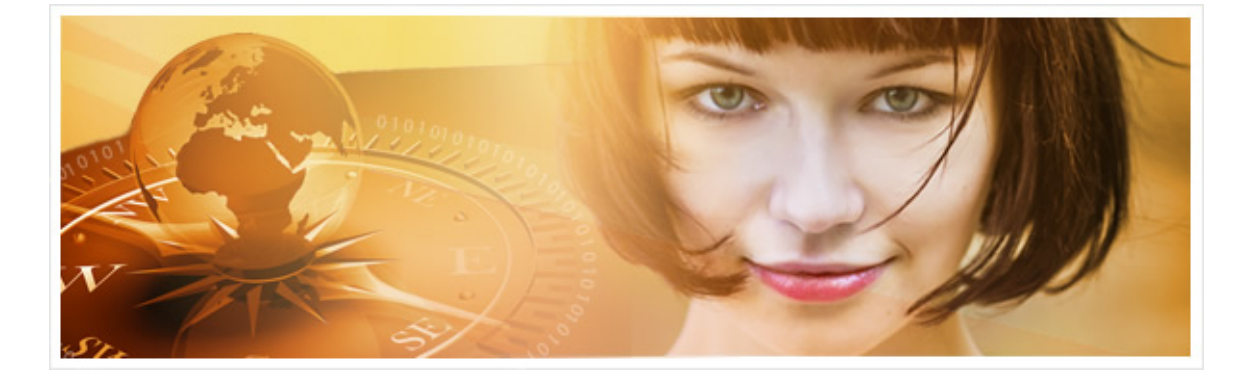

# V 50. čísle IT Kompasu jsme pro Vás připravili:

Vybrané aktuality ze světa IT Tipy — Triky Soutěž Vtip pro dobrou náladu

## Vybíráme zajímavé aktuality:

#### Česká spořitelna upozorňuje na další vlnu podvodných emailů

Česká spořitelna upozorňuje své uživatele na novou vlnu podvodných emailů, které využívají skutečnou obchodní kampaň v internetovém bankovnictví Servis 24 a která se týká hypoték. Více...

#### I nové telefony s Androidem mohou obsahovat špionážní software

Německá bezpečnostní společnost G Data objevila v desítkách zcela nových telefonů s Androidem předinstalovaný špionážní software. Více...

Více aktualit naleznete na www.AntiviroveCentrum.cz nebo na Facebooku.

## Tipy a triky

#### Jak vyčistit disk po upgradu na Windows 10?

Windows 10 by na disku měly zabírat méně místa, než předchozí systémy. V případě nových a čistě nainstalovaných "desítek" to pravda je, bohužel ale při přechodu ze starších Windows pomocí upgrade to pravda není. Na disku totiž zůstane spousta nepotřebných dat ukrytých formou zálohy předchozí verze operačního systému. Tato záloha může dosahovat objemu mnoha GB. U klasických rotujících pevných disků s dostatečnou kapacitou problém s místem patrně mít nebudete, nicméně u SSD disků s menší kapacitou může být každý ušetřený gigabajt klíčový. Jak se tedy zálohy předchozího systému zbavit?

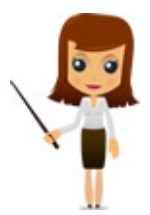

Zálohu odstraníme pomocí funkce vyčištění disku (spustíte tak, že zmáčknete kombinaci kláves Win+R, do příkazového řádku zadáte příkaz cleanmgr a stisknete Enter). Nástroj prohledá vybraný disk a nabídne seznam položek, které lze odstranit. Klikněte na tlačítko Vyčistit systémové soubory a počkejte, než nástroj dokončí další pátrání po disku (může to chvíli trvat). V seznamu pak označte položku Předchozí instalace systému Windows (případně i další položky, kterých se budete chtít zbavit) a klikněte na OK. Nástroj zobrazí varování, které potvrdíte kliknutím na ANO a počkáte na dokončení čištění. Ušetřit tak můžete okolo 20GB.

Jak nastavit automatické zapnutí klávesy NumLock po startu Windows?

Pokud Vám vadí, že po startu Windows není klávesa NumLock aktivní a nemůžete používat numerickou klávesnici, nastavte si chování NumLocku podle sebe. Bude potřeba spustit editor registrační databáze (stiskněte klávesy Win+R, do příkazového řádku napište příkaz **regedit** a stiskněte Enter), ve kterém najděte klíč **HKEY\_USERS\.DEFA ULT\Control Panel\Keyboard Indicators** může nabývat hodnoty od 0 do 7 (každé číslo má pochopitelně jiný význam a kromě klávesy NumLock slouží také k ovládání chování CapsLocku a ScrollLocku), my ale po otevření klíče dvojklikem na jeho název nastavíme hodnotu na 2 a klíč uložíme. Nakonec křížkem zavřeme editor registru a restartujeme počítač. Po restartu a novém spuštění Windows bude klávesa NumLock aktivní.

## Soutěž

### Vyhodnocení minulé soutěže:

Na otázku z minulého vydání elektronického magazínu IT Kompas odpověděla správně a z mnoha správných odpovědí byla vylosována paní Pokorná z Jilemnice, které tímto gratulujeme k výhře softwaru <u>AVG Mobile Antivirus PRO</u> pro 1 mobilní zařízení na rok zdarma.

Otázka zněla: Co je označováno pojmem Shareware?

Správná odpověď měla být:Shareware je označení pro software chráněný autorským právem, který je možné volně distribuovat (typicky na internetu nebo na CD nebo DVD, jež jsou přílohami časopisů). Uživatel má možnost software po určitou dobu zkoušet, zda mu vyhovuje nebo ne. Pokud ho ale nadále používá, je povinen se řídit podle autorovy licence a zpravidla zaplatit cenu programu nebo se třeba jen registrovat. Více informací naleznete <u>zde</u>.

## Nová otázka:

Co je označováno v počítačové terminologii pojmem Link?

Ze správných odpovědí vylosujeme výherce, který od nás získá software <u>McAfee Antivirus Plus</u> pro 1 PC na rok zdarma.

Odpovědi pište do 22. 9. 2015 na e-mail amenit@amenit.cz.

Správnou odpověď a výherce uveřejníme v příštím čísle. **Pokud se chcete dozvědět, zda jste vyhráli, co nejdříve**, staňte se našimi přáteli na Facebooku. Tam se informace o výherci objeví jako první.

## Vtip pro dobrou náladu

V televizi se rozhodli, že natočí film o lidech, co žijí v horách. Vydali se tedy do hor a našli tam baču. Požádali ho tedy, aby jim popsal, jak vypadá jeden jeho obyčejný den. "Tož, ráno vstanu. Vypiju flašu. Nasnídám se. Vypiju další flašu. Vyženu ovce na pastvu. Tam vypiju tak tři flaše." Vtom ho režisér zastaví: "Podívejte, takhle by to nešlo. To my do tý televize nemůžeme dát, že vy takhle pořád chlastáte. Víte co? Radši místo toho říkejte, že čtete knížku." "Tož dobře", na to bača. "Tož ráno vstanu. Přečtu si knihu. Nasnídám se. Přečtu si další knihu. Výženu ovce na pastvu. Tam přečtu tak tři knihy. Pak jdu domů. Navečeřím se. Přečtu si další knihu.

Vydání IT Kompasu od 1. čísla naleznete <u>zde</u>.

Tým Antivirového Centra

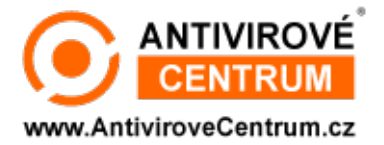

Amenit s.r.o.

Nechcete-li již nikdy dostávat e-maily tohoto typu, klikněte na odkaz pro odhlášení ze seznamu příjemců.